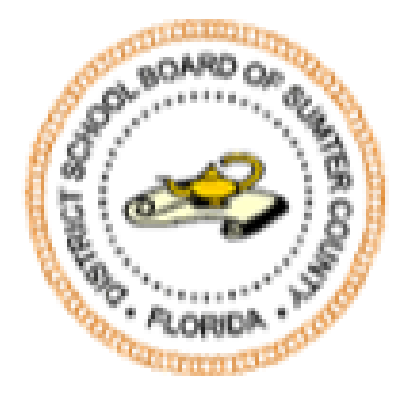

# SCHOOL DISTRICT

# **COVID-19** Timesheet Instructions

April 03, 2020

#### Download & Save the Timesheet Template File

- 1. Download the timesheet template file found <u>https://www.sumter.k12.fl.us/Page/252</u>
- 2. Save this template to your Desktop
- A. From within Excel, select File
- B. Select Save As
- C. Select "Browse" or "This PC"
- D. Select "Desktop" which is usually found under "Quick Access" at the top of your directory listing.
- E. Press Save. Note do not change the file name.

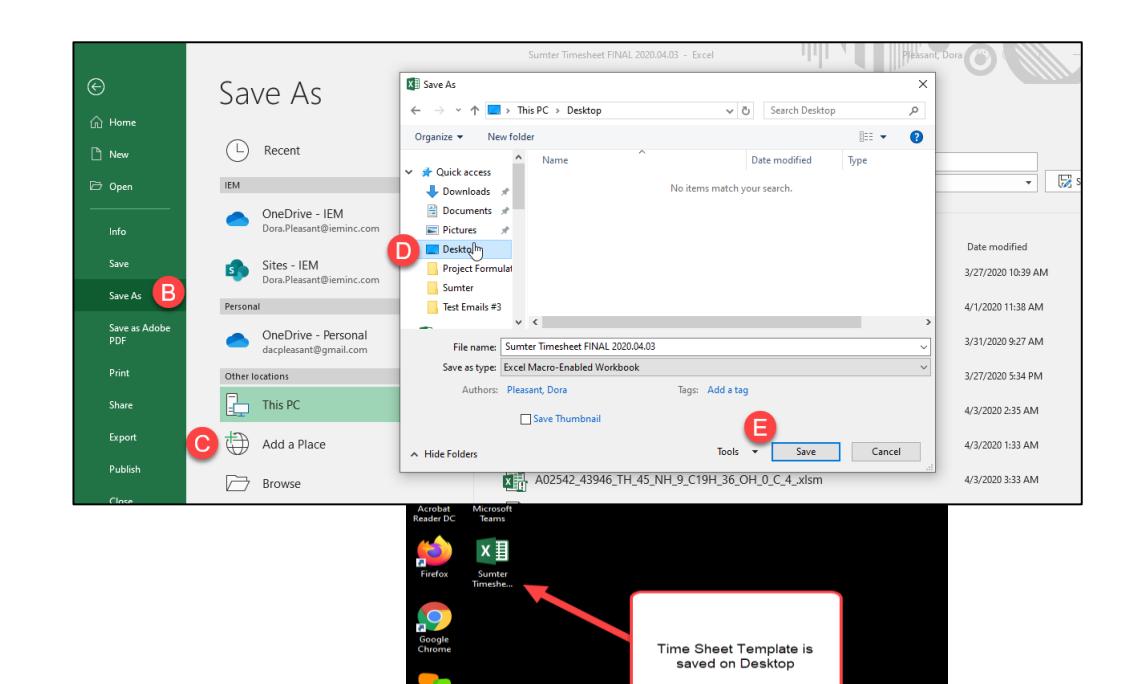

#### Open the Timesheet Template

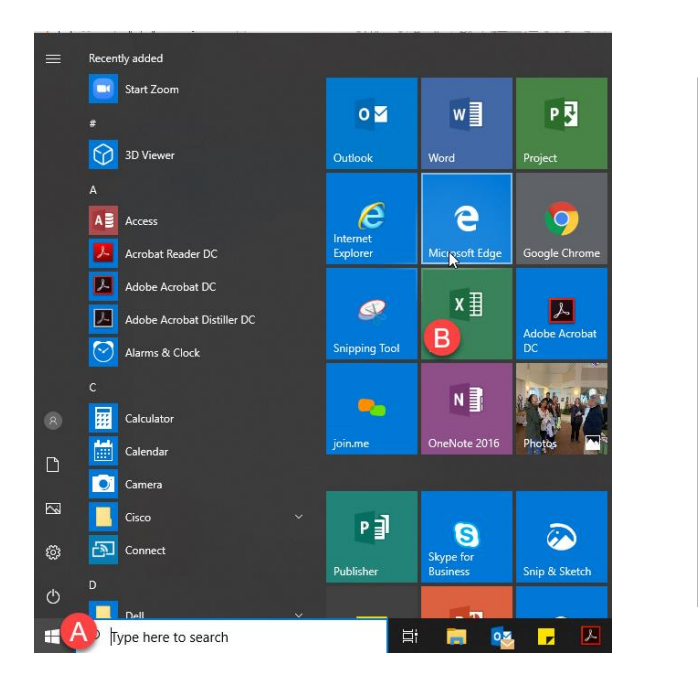

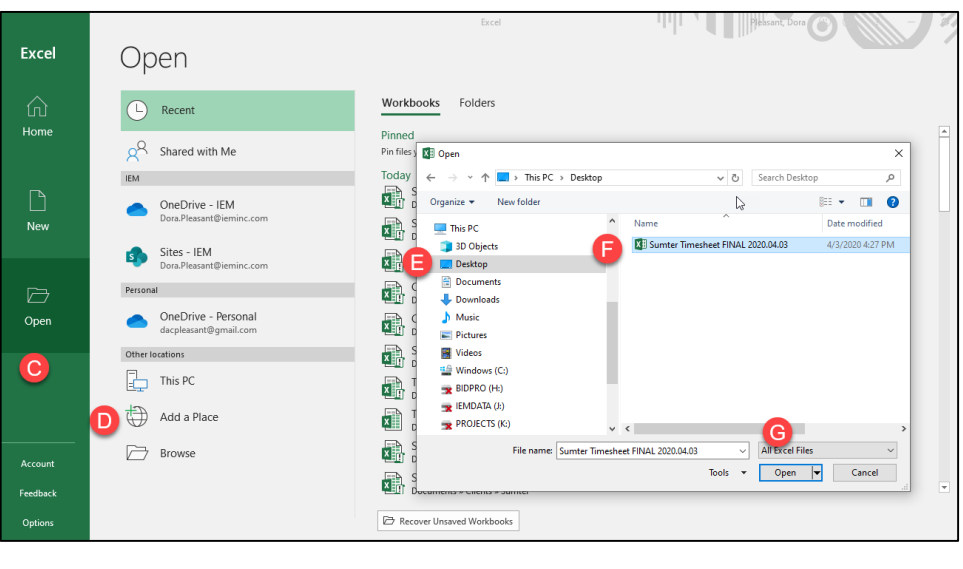

- A. Click on the Windows button to display the list of programs and applications on your computer
- B. Launch Excel by double clicking Excel from the list of programs on your computer.
- C. Select "Open"
- D. Select "Browse" or "This PC"
- E. Select "Desktop" which is usually found under "Quick Access" at the top of your directory listing.
- F. Select the "Sumter Timesheet FINAL 2020.04.03" file
- G. Press OPEN.

#### Daily: Populate the Timesheet

| File Hom                                                                                                    | e Insert                                   | Page Lay                | out Forn                     | nulas Data          | Review             | View             | Developer Help                                                                                                    | ACROBAT      |                                      | e what you want to d                                                                            | 0                                                                                                    | 🖻 Share                                                        | - 🖓 Commer                                |
|----------------------------------------------------------------------------------------------------|--------------------------------------------|-------------------------|------------------------------|---------------------|--------------------|------------------|----------------------------------------------------------------------------------------------------|--------------|--------------------------------------|-------------------------------------------------------------------------------------------------|----------------------------------------------------------------------------------------------------|----------------------------------------------------------------|-------------------------------------------|
| Cut<br>Paste Copy<br>✓ ✓ Form                                                                                                    | at Painter                                 | Arial<br>B I <u>U</u> → | - 10 -<br>-     <u>&amp;</u> | A^ A <sup>*</sup> = | = =   »<br>= =   = | → eb w           | lerge & Center 👻 💲                                                                                                    | • % 9   50 4 | Condition<br>Formatti                | onal Format as Cell<br>ng + Table + Styles                                                      | Insert Delete Format                                                                                                    | ∑ AutoSum ▼<br>↓ Fill ▼<br>♦ Clear ▼                           | AZY<br>Sort & Find &<br>Filter * Select * |
| Clipboard                                                                                                    | r <sub>a</sub>                             |                         | Font                         | 5                   | A                  | Alignment        |                                                                                                    | Number       | Gi .                                 | Styles                                                                                          | Cells                                                                                                    | Editin                                                         | g                                         |
| User_Name 🔻                                                                                                    | · : ×                                      | √ f <sub>x</sub>        |                              |                     |                    |                  |                                                                                                    |              |                                      |                                                                                                 |                                                                                                    |                                                                |                                           |
| A B                                                                                                    | C                                          | D                       | E                            | F                   | G                  | н                | 1                                                                                                    | L L          |                                      | L M                                                                                             | N                                                                                                    | 0                                                              | P Q                                       |
| 1         2           3         User Name           5         Employee Nam           6         Assigned Locat           7         Employee e-mail           8         Manager e-mail | SCH<br>SCH<br>MN/A<br>MN/A<br>MN/A<br>MN/A |                         | R CO<br>DISTR                | UNTY                |                    |                  | Weekly Tim<br>Veek Start Date<br>Veek End Date<br>Total Hours<br>Expected Total Hours<br>Coast of Haufflews - TeatHours<br>Total ONUMI Hours<br>Total COVID-19 Hours<br>Total ONUMI Hours | Nesheet      | -<br>-<br>A<br>-<br>-<br>-<br>-<br>- | By signing this time<br>sheet and that the<br>and stop times, ac<br>accurate.<br>Type Signature | e sheel I certify that I have<br>hours reported on this time<br>tivity type, tasks, work loca                                                | carefully reviewed<br>sheet, including al<br>ations and commen | this lime<br> dates, slart<br> s. are     |
| 10                                                                                                    |                                            |                         | •                            |                     |                    |                  | Activity Hourz Equal Total Hourz                                                                                                    | Pas          | s                                    | Date Signed                                                                                     | 4/3/                                                                                                    | 2020                                                           |                                           |
| 11 Date<br>12<br>13<br>14<br>15                                                                                                    |                                            | e End Time              | Total Time                   | Activity Type       | Task               | Vork<br>Location |                                                                                                    | Comments     |                                      | Note: If you get a Mac<br>1. Select Week ends<br>2. Type User Name o<br>3. For each day worke   | Instructions<br>ro Disabled Notice – Enable Macro<br>e date from the drop down menu.<br>or select from dropdown menu<br>d, enter DATE worked | A                                                              |                                           |
| 16                                                                                                    | -                                          | -                       |                              | -                   | -                  | -                |                                                                                                    |              |                                      | 4. Enter START TIN<br>Format: Hour:Minute A                                                     | <b>1E and END TIME</b><br>Mor PM<br>prior to the start or after the end d                                                                    | etes you will get an error r                                   | messame                                   |

- A. Review the instructions
- B. From the drop down, select your User ID
- C. From the drop down, select the pay ending date
- D. Enter the date worked

- E. Enter activity start time
- F. Enter activity end time
- G. From drop down, choose activity type
- H. From drop down, choose task
- I. From drop down, choose work location

J. Enter comments to support COVID-19 and Other activities

## Daily: Review Timesheet for Errors

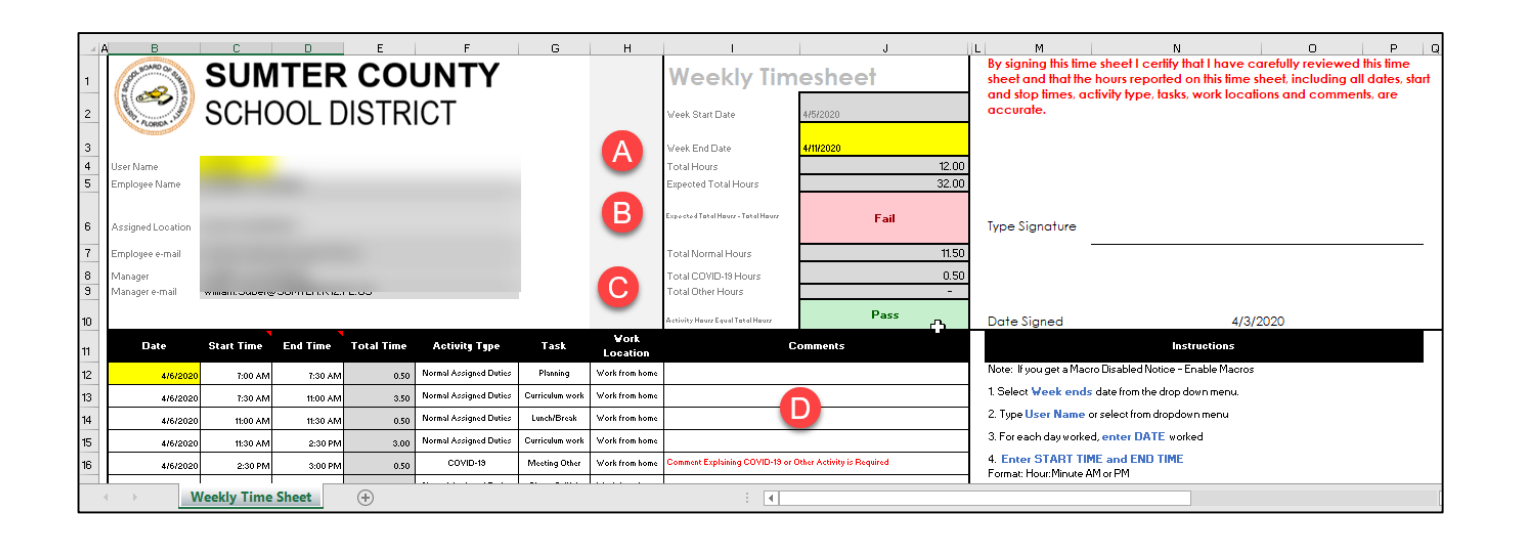

- A. Your standard expected hours are listed here.
- B. Until you reach your standard expected hours "Fail" will appear here. At the end of the week, this should turn to "Pass" as presented in C below.
- C. The total of your Normal, COVID-19 and Other hours should equal the Total Hours. If they do you will see "Pass" here. If they don't you will see "Fail" (presented as in B above). If you see "Fail" it means that you did not select an "Activity Type" (see G on the previous slide) for one or more of the time entries.
- D. Comments are required for all COVID-19 and Other time entries.

## Daily: Save Timesheet

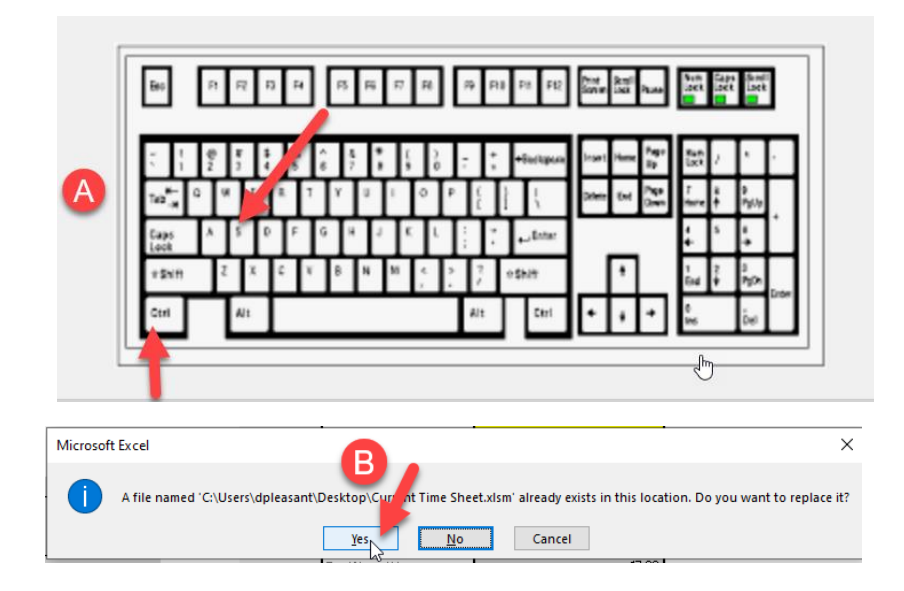

- A. Save time sheet daily time sheets, pressing the CTRL +s keys.
- B. After you save the timesheet the first time, you will get a message indicating a file with the same name already exists, select "Yes" to save over the existing file.
- C. The file will be saved on your desktop as "Current Timesheet"

Note there are now two timesheet files on your desktop:

- 1. The Sumter Timesheet 2020.04.03 template file and
- 2. The Current Timesheet file.

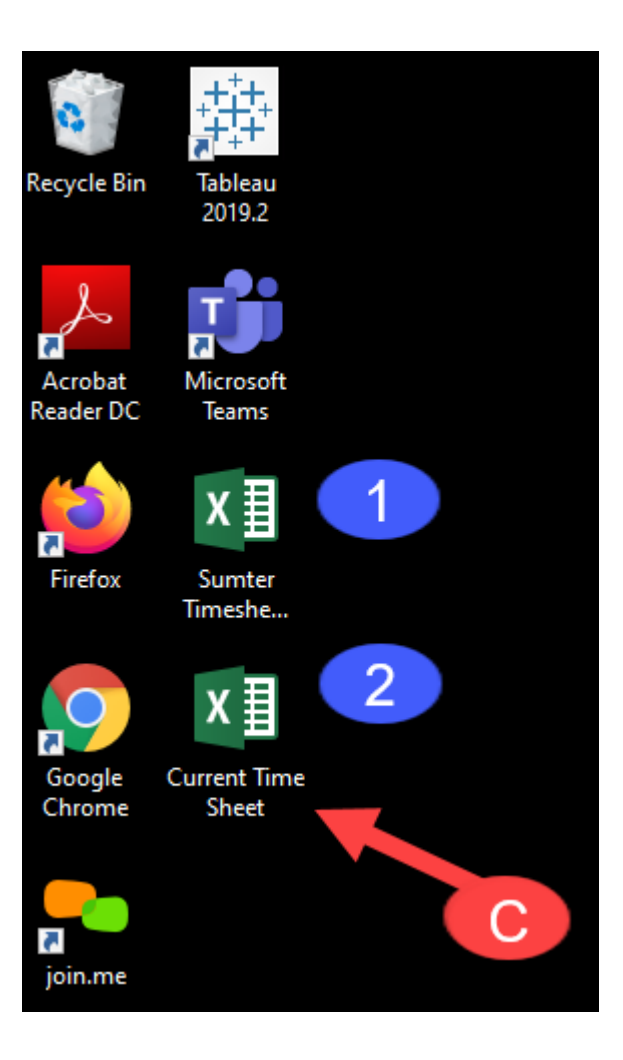

## Weekly: Review Timesheet for Errors

| 1           | B                                                         | sun<br>SCH(      | ITER<br>Dol D | <b>CO</b> I<br>STR | UNTY<br>ICT            | G               | Н              | Veek Start Date 475/2020                                                      |           |                | By signing this timesheet I certify that I have carefully reviewed this timesheet and that the hours reported on this timesheet, including all date start and stop times, activity type, tasks, work locations and comments, ar accurate. |                         |           |     |  |
|-------------|-----------------------------------------------------------|------------------|---------------|--------------------|------------------------|-----------------|----------------|-------------------------------------------------------------------------------|-----------|----------------|----------------------------------------------------------------------------------------------------|-------------------------|-----------|-----|--|
| 3<br>4<br>5 | User Name<br>Employee Name                                |                  |               |                    |                        |                 | A              | Week End Date<br>Total Hours<br>Expected Total Hours                          | 4/11/2020 | 12.00<br>32.00 |                                                                                                    |                         | 9         |     |  |
| 6           | Assigned Location Employee - mail                         |                  |               |                    |                        |                 |                | Expected Total Hours - Total Hours                                            | Fail      | 11.50          | Type Signature                                                                                                    |                         |           |     |  |
| 9<br>10     | Manager<br>Manager e-mail                                 | willian . Odderg | 90011111112   | 12.00              |                        |                 | C              | Total CUVID-19 Hours<br>Total Other Hours<br>Activity Heurs Equal Tatal Heurs | Pass      | -              | Signed Timesheet<br>Date Signed                                                                                                    | Fail                    | 4/5/20    | 020 |  |
| 11          | Date                                                      | Start Time       | End Time      | Total Time         | Activity Type          | Task            | Location       | C                                                                             | Comments  |                |                                                                                                    | Ins                     | tructions |     |  |
| 12          | 4/6/2020                                                  | 7:00 AM          | 7:30 AM       | 0.50               | Normal Assigned Duties | Planning        | Work from home |                                                                               |           |                |                                                                                                    |                         |           |     |  |
| 13          | 4/6/2020                                                  | 7:30 AM          | 11:00 AM      | 3.50               | Normal Assigned Duties | Curriculum work | Work from home |                                                                               |           |                | 1. Select Week end                                                                                                    | s date from the drop do | wn menu.  |     |  |
| 14          | 4/6/2020                                                  | 11:00 AM         | 11:30 AM      | 0.50               | Normal Assigned Duties | Lunch/Break     | Work from home |                                                                               |           |                | 2. Type User Name or select from dropdown menu                                                                                                    |                         |           |     |  |
| 15          | 4/6/2020                                                  | 11:30 AM         | 2:30 PM       | 3.00               | Normal Assigned Duties | Curriculum work | Work from home |                                                                               |           |                | 3. For each day worke                                                                                                    | d, enter DATE worke     | ed .      |     |  |
| 16          | 4/6/2020                                                  | 2:30 PM          | 3:00 PM       | 0.50               | COVID-19               | Meeting Other   | Work from home | Comment Explaining COVID-19 or Other Activity is Required                     |           |                | 4. Enter START TI                                                                                                    | ME and END TIME         |           |     |  |
|             | Weekly Time Sheet               • • • • • • • • • • • • • |                  |               |                    |                        |                 |                |                                                                               |           |                |                                                                                                    |                         |           |     |  |

- A. Your standard expected hours are listed here.
- B. Until you reach your standard expected hours "Fail" will appear here. At the end of the week, this should turn to "Pass" as presented in C below.
- C. The total of your Normal, COVID-19 and Other hours should equal the Total Hours. If they do you will see "Pass" here. If they don't you will see "Fail" (presented as in B above). If you see "Fail" it means that you did not select an "Activity Type" (see G on the previous slide) for one or more of the time entries.
- D. Comments are required for all COVID-19 and Other time entries.
- E. Make sure you sign your timesheet. Once signed, the "Fail" will become "Pass" here

### Weekly: Validate File Name

- Review cell M30 of the timesheet.
- In this cell, is the name that will be applied to your timesheet when you submit it.
- If the name starts with "F" it means that one of the two "Pass / Fail" indicators on the timesheet (see B and C on the prior slide) is reading "Fail".
- When your file name starts with an "F" it means the file cannot be processed properly. In this case, you need to fix the errors before you save and submit the weekly timesheet.

## Improperly named file starts with "F" and looks like:

Properly named file starts with the User ID and looks like:

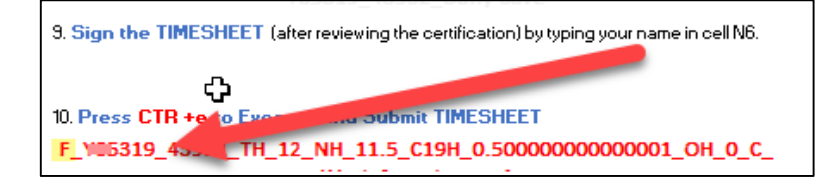

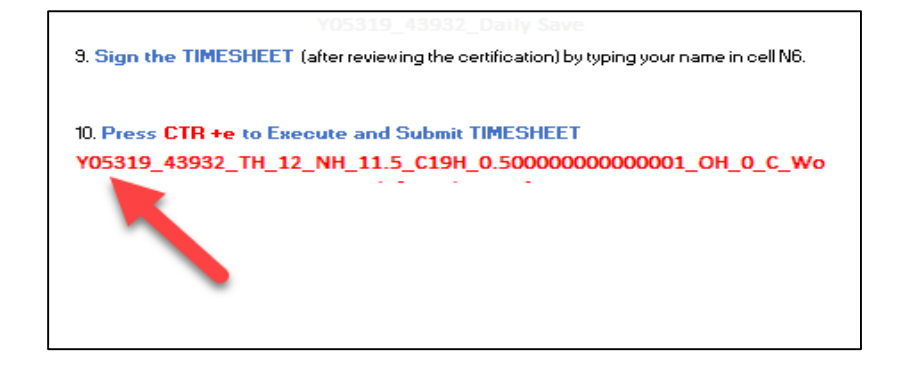

### Weekly: Sign Timesheet

A. To sign the timesheet, manually type in your name in Cell N6 of the timesheet.

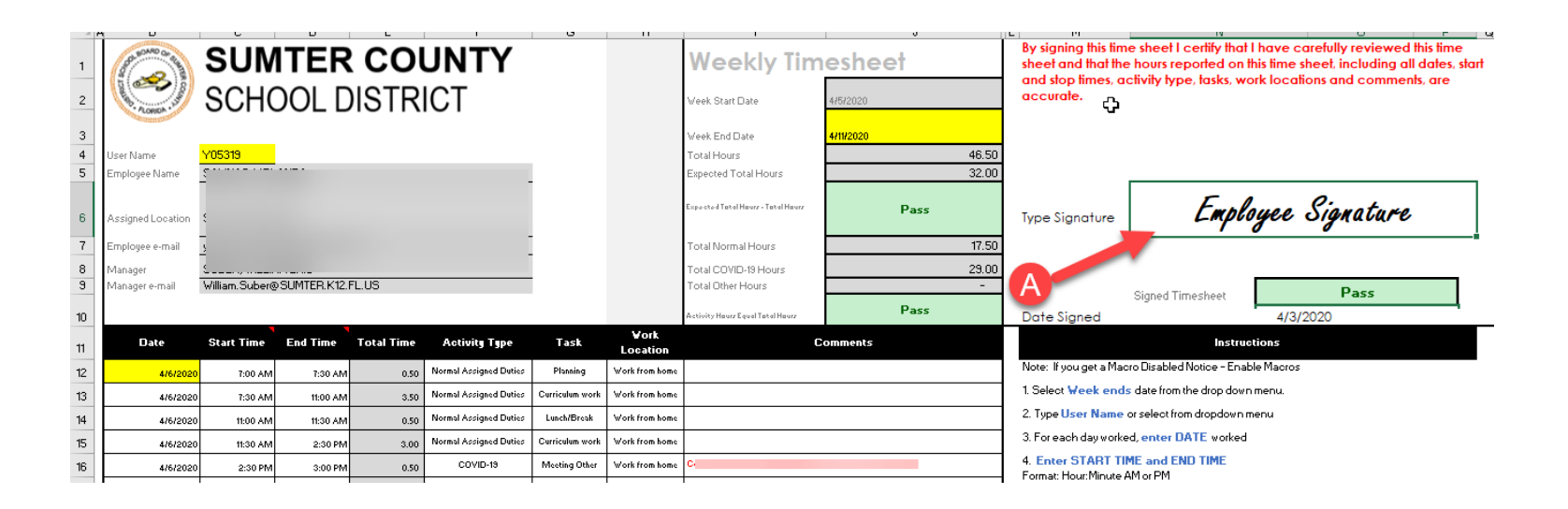

## Weekly: Save and Submit the Timesheet

- A. Save Timesheet, pressing the CTRL +e keys.
- B. The file will be saved on your desktop with a file name that should start with your User ID. Note there are now three timesheet files on your desktop:
- 1. The Sumter Timesheet 2020.04.03 template file and
- 2. The Current Timesheet file.

and comments, are accurate.

- 3. A Copy of Your Submitted timesheet. Note this will be a PDF file and not an excel file. You can delete this file if you wish.
- C. Your time sheet will be sent to the appropriate personnel responsible for process COVID-19 time. You will receive a copy of the email. The file saved on your desktop will be included in the email.

|    | Bee P R R R FF R R P R R FR Pus Rus Vin Says Beer<br>Serve Last Burs Bill Bet Bet                                                                                                    |
|----|----------------------------------------------------------------------------------------------------|
|    | [ 1] 2 3 4 5 5 7 8 5 0 - 0 + Finispen     [ 1 ] 2 3 4 5 5 5 7 8 5 0 - 0 + Finispen     [ 1 ] 2 1 1 mm     [ 1 mm     [ 1 mm |
| A) |                                                                                                    |
|    | Eaps A S D F G H J K L :                                                                                                    |
|    | 950H Z X C V B N M C > 7 ofbit                                                                                                    |
|    | Ctrl Alt Etrl + + + 0 Don                                                                                                    |
|    |                                                                                                    |

| SCSD Timesheets;         @sumter.k12.fl.us +           F_Y05319_43932_TH_12_NH_11.5_C19H_0.500000000001_OH_0_C_Work from home_1                                 | ß        |
|----------------------------------------------------------------------------------------------------|----------|
| F_V05319_43932_TH_12_NH_11.5_C19H_0_Weekly Time Sheet.pdf           138 KB                                                                                      |          |
| By signing and submitting this time sheet I certify that I have carefully reviewed this time sheet and that the hours reported on this time sheet, including al | ll date: |

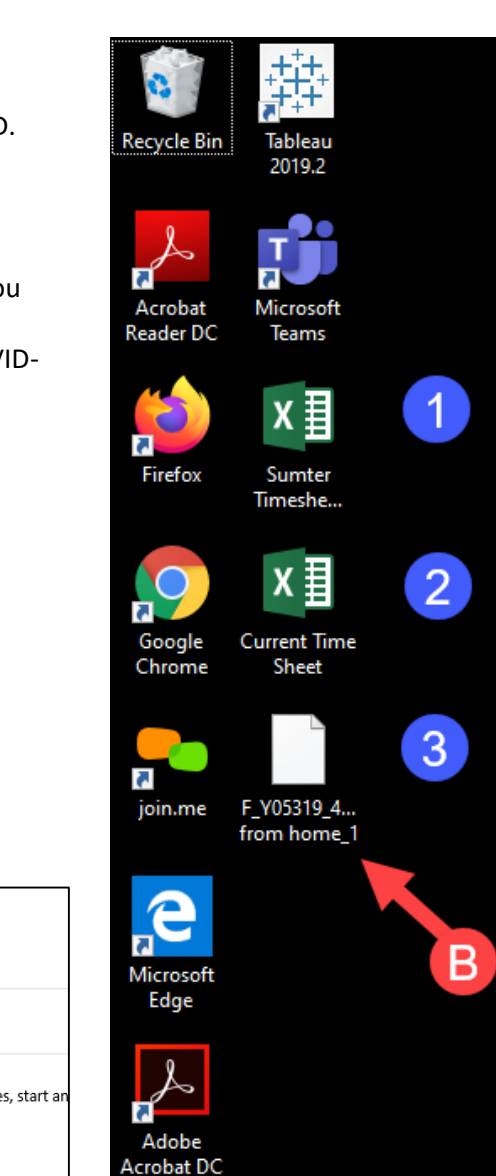